## GERENCIAMENTO DE HORÁRIOS

Use essa função quando já tiver turma criada e a intenção for, apenas, LANÇAR horários

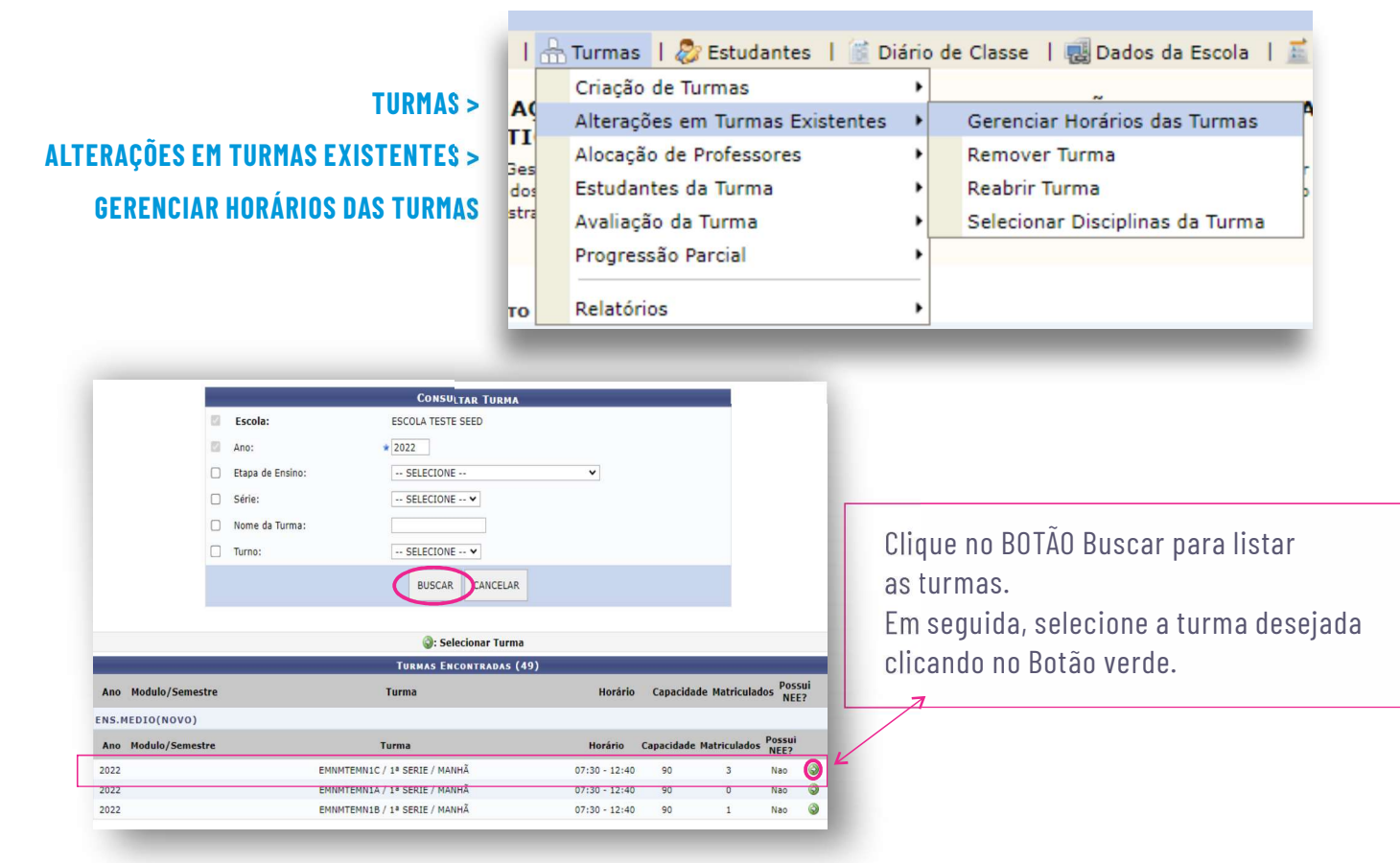

Faça a distribuição da carga horária de todas as disciplinas da matriz de acordo com o seu planejamento de aula e em seguida CLIQUE em Cadastrar e Próximo passo

|          |          |                   | Etap           | Turr<br>Série / A<br>Tur<br>a de Ensi | ma: EMNMTEMN1C<br>no: 1ª SERIE / 2023<br>no: MANHÃ<br>no: ENS.MEDIO(NO | 2<br>VO) |            |   |                 |   |
|----------|----------|-------------------|----------------|---------------------------------------|------------------------------------------------------------------------|----------|------------|---|-----------------|---|
|          |          |                   | Permi          | te Disciplir                          | nas no Contraturno:                                                    |          |            |   |                 |   |
| * (-l-   | Film     | Consul-           | *              | TTORAK                                | OS DA TORMA                                                            | _        | Outete     |   | Carta           |   |
| 7:00:00  | 07:50:00 | LÍNGUA PORTUGUESA | LÍNGUA INGLESA | ~                                     | QUIMICA                                                                | ~        | HISTORIA   | ~ | PROJETO DE VIDA | ~ |
| 7:50:00  | 08:40:00 | LÍNGUA PORTUGUESA | LÍNGUA INGLESA | ~                                     | QUIMICA                                                                | ~        | HISTORIA   | ~ | PROJETO DE VIDA | ~ |
| 8:40:00  | 09:30:00 | MATEMÁTICA        | ARTE           | ~                                     | BIOLOGIA                                                               | ~        | FILOSOFIA  | ~ | ELETIVAS        | ~ |
| 9:50:00  | 10:40:00 | MATEMÁTICA        | ARTE           | ~                                     | BIOLOGIA                                                               | ~        | FILOSOFIA  | ~ | ELETIVAS        | ~ |
| 10:40:00 | 11:30:00 | EDUCACAO FISICA   | FISICA         | ~                                     | GEOGRAFIA                                                              | ~        | SOCIOLOGIA | ~ | ELETIVAS        | ~ |
| 1:30:00  | 12:20:00 | EDUCACAO FISICA   | FISICA         | ~                                     | GEOGRAFIA                                                              | ~        | SOCIOLOGIA | ~ | ELETIVAS        | ~ |
| -        |          |                   |                | Salvar e I                            | Próximo Passo >>                                                       | >        |            |   |                 |   |

## OBSERVAÇÃO

Os componentes de Projeto de Vida e Eletiva deverão ser distribuído igualmente aos outros componentes da base, caso precise de mais horário, clicar na caixinha de Permitir disciplinas no Contraturno